## ADDING A TOP WARNING BAR TO PRIMO VE

| Alert! The library catalog will be unavailable between Saturday, May 29 4 PM and Sunday, May 30 4 PM due to a scheduled downtime. |                                                                                                    |                                                            |        |                 |         |                    |
|----------------------------------------------------------------------------------------------------|----------------------------------------------------------------------------------------------------|------------------------------------------------------------|--------|-----------------|---------|--------------------|
| SILU Southern Illinois<br>University                                                                                              | CORONAVIRUS NEW SEARCH JOURNAL DATABASES II<br>FAQ FINDER A-Z                                                                                                    | ITERLIBRARY ALL I-SHARE<br>LIBRARIES •••<br>LOAN SEARCH    |        |                 | Sign in | Menu 🔫             |
|                                                                                                    | Search anything                                                                                                    |                                                            | م 🌵    | ADVANCED SEARCH |         |                    |
|                                                                                                    | All items $\bullet$ that contain my query words $\bullet$ anywhere in the record $\bullet$                                                                                                    |                                                            |        |                 |         |                    |
|                                                                                                    | How does this work?<br>Search above to find books, e-books, videos, articles, digital<br>media, and more. Try the different search options to customize<br>your search.<br>Sign-in and you can:<br>• Renew books and videos. (Access your account by clicking on<br>your name in the upper-right corner of the catalog.)<br>• Create favorites lists<br>• Export citations to Endnote Desktop and Endnote Web<br>• View full search results. (Some databases only show results<br>when you are signed in.) | Where can I get help?<br>Ask a librarian how to start your | search |                 |         | Ask a<br>LIBRARIAN |
|                                                                                                    | Found a problem? Have comments about our<br>new interface settings?<br>Send comments and report problems!                                                                                                    |                                                            |        |                 |         |                    |

- 1. Alma -> Configurations -> Discovery -> Select Primo VE view you want to edit -> click on ellipses -> Edit ->
- 2. Manage Customization Package -> Download Current View Customization package ->
- 3. Find file on your computer -> Unzip file -> open folders and navigate to css folder -> open custom1.css file ->

4. Add this code to the bottom of your CSS file:

```
/* LOCAL BANNER */
```

## body::before {

content: "ALERT! The library catalog will be unavailable between Saturday, May 29 8 PM and Sunday, May 30 8 PM due to a scheduled downtime.";

- display: inline-block;
- background: #FFFF00;
- text-align: center;
- width: 100%;
- font-weight: bold;

```
}
```

/\* END local banner \*/

- 5. Save custom1.css file -> zip the file ->
- go to ALma and under Upload package select the zip file and upload -> Save -> hit Back button ->
  on pop up message hit onfirm -> go to view and check if Primo VE has your message.
- 7. Modify css file and remove the snippet when you don't need to display any messages.
- If you don't like the background color, you can use HTML color picker at https://www.w3schools.com/colors/colors\_picker.asp and add a new color code to replace #FFFF00 in code above